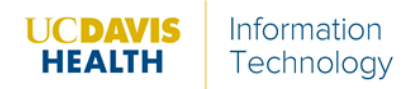

Follow the instructions below to download the Zoom Client:

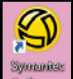

- 1. Access the **Symantec Software** icon from the computers' desktop.
- 2. Search or scroll all the way to the bottom to locate the Zoom client download

**Request Application** 

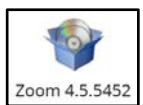

- 3. Double-click the icon Zoom 4.5.5452
- 4. Click Request Application
- 5. Click Ok.
- 6. Once installed, click the magnifying glass button.

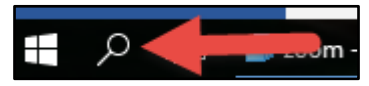

- 7. In the search bar, type **Zoom**.
- 8. Click **Zoom** Desktop app.

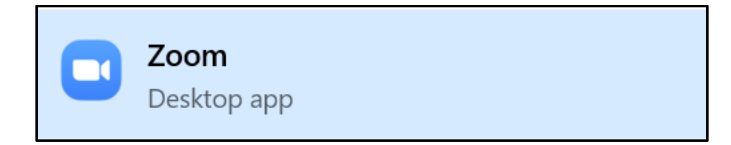

The application opens.

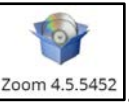